# Myricom nVoy Series Packet Broker - Quick Reference Guide

Default WEB Management IP: 192.168.0.240

Serial Port Baud Rate: 115200, 8 Data Bits, No Parity, 1 Stop Bit

Default User Name: admin

Account 'admin' does not have password by default

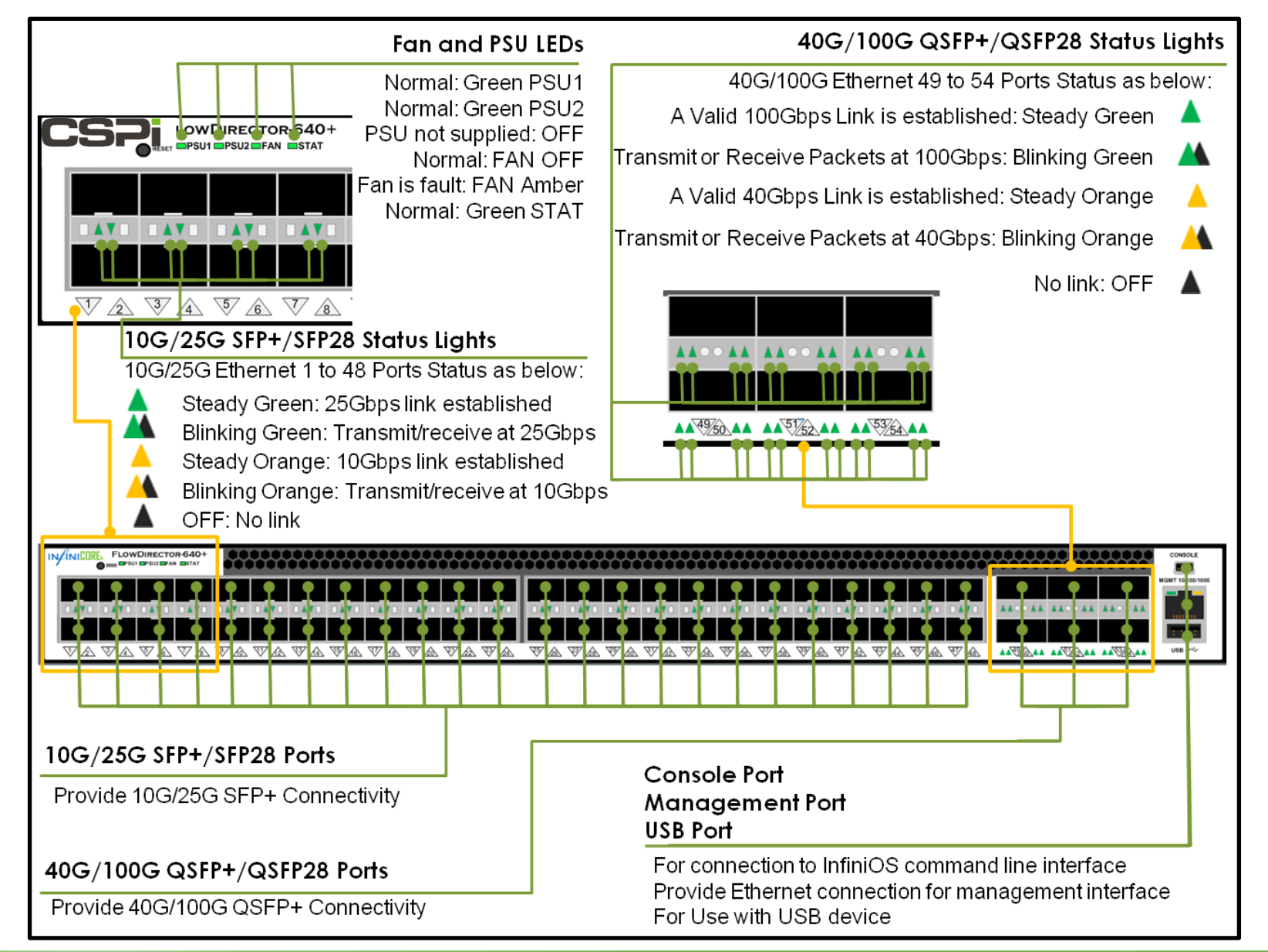

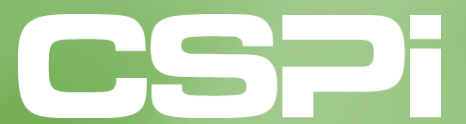

www.cspi.com

#### AC Power Supply

AC power connection for use with the supplied power cords

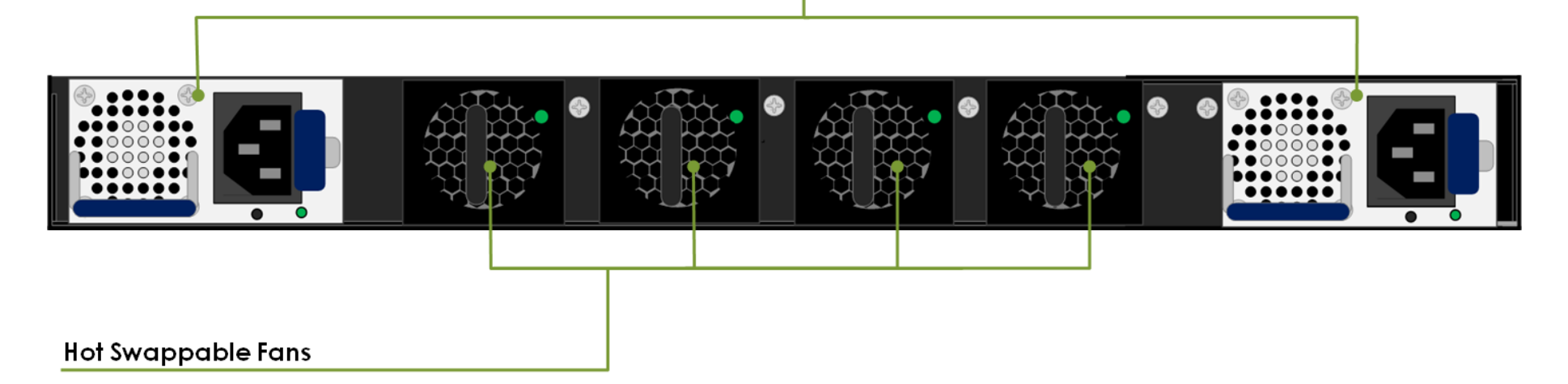

WORK FLOW 1: Change Management IP Address

**WORK FLOW 2:** User Management and Firmware Update

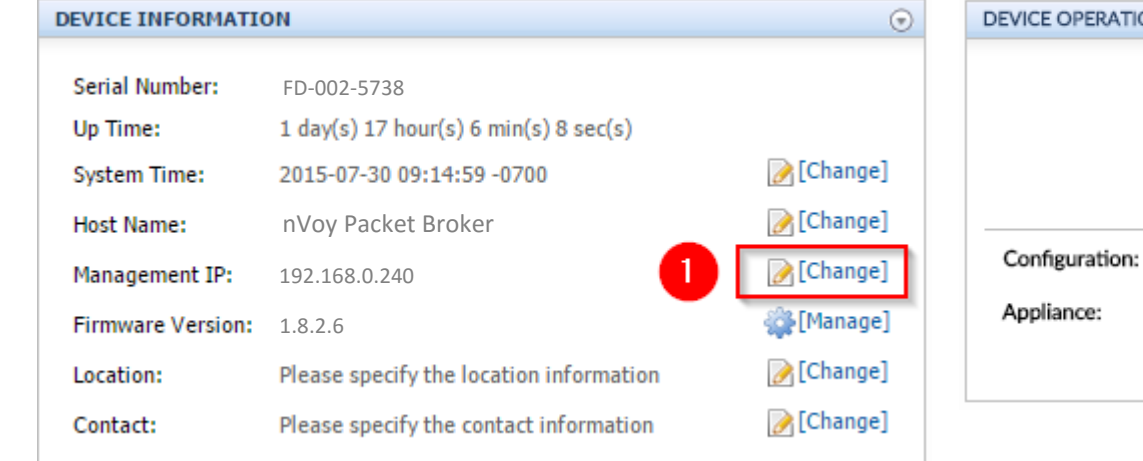

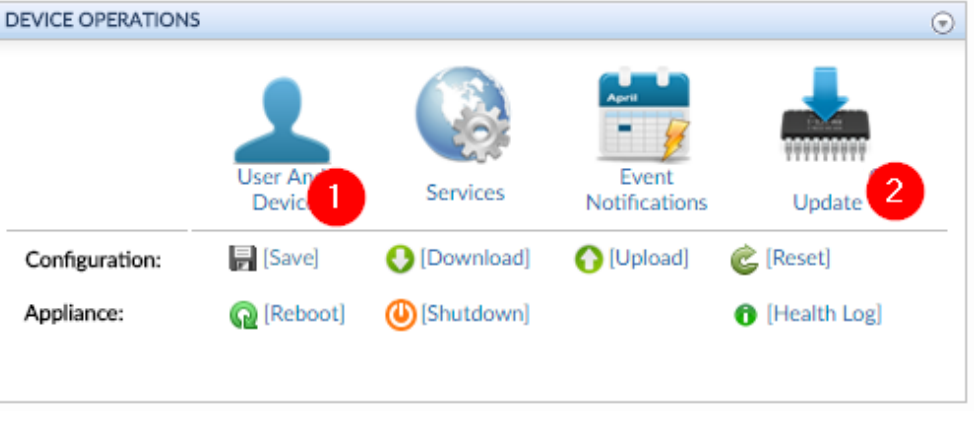

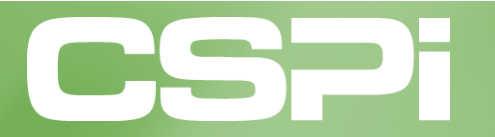

### WORK FLOW 3: Change Port Speed

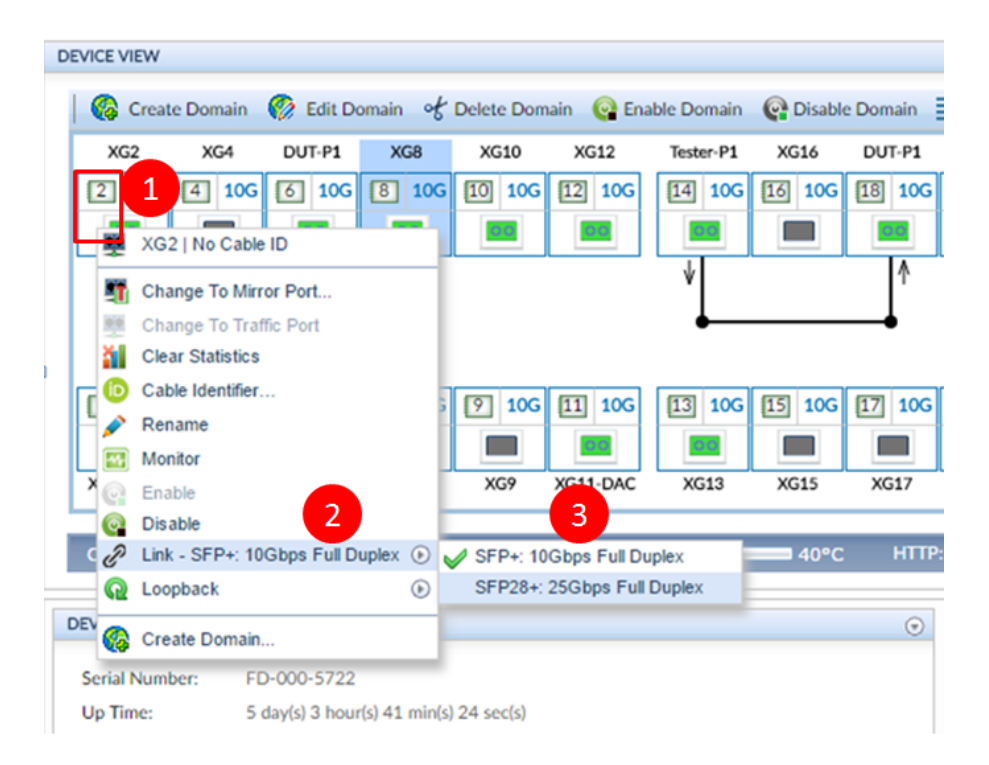

## WORK FLOW 5: Create Virtual Wire

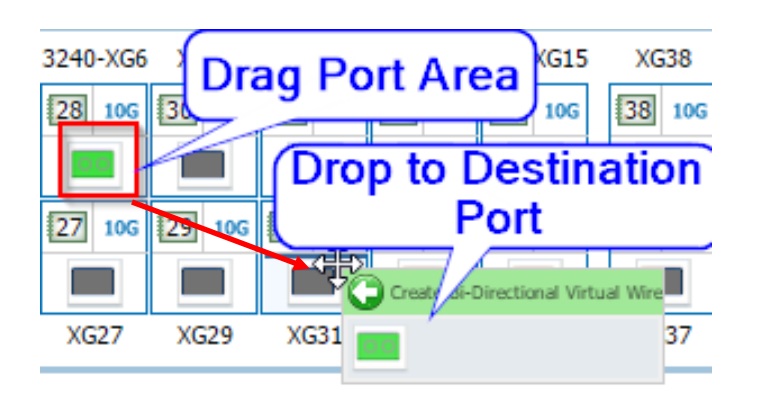

#### WORK FLOW 4: Change Port Name

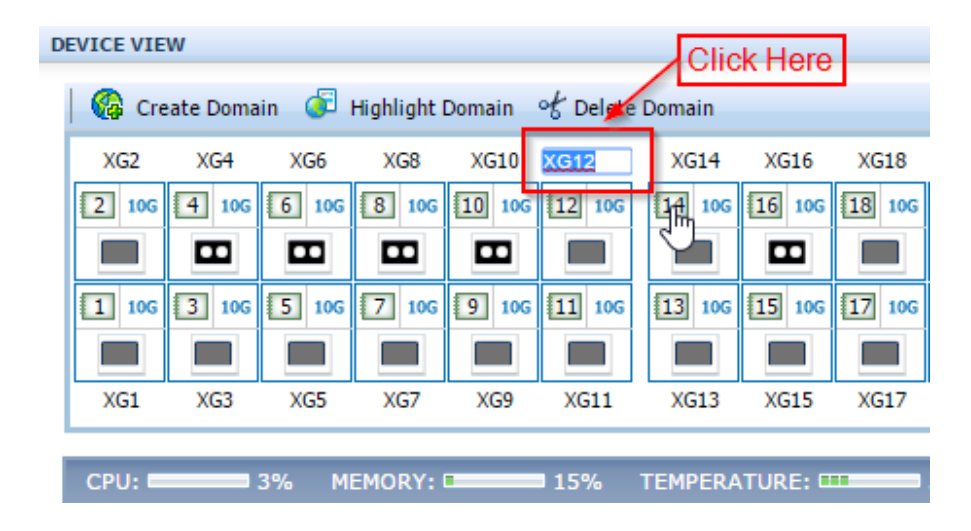

## WORK FLOW 6: Create TAP Port

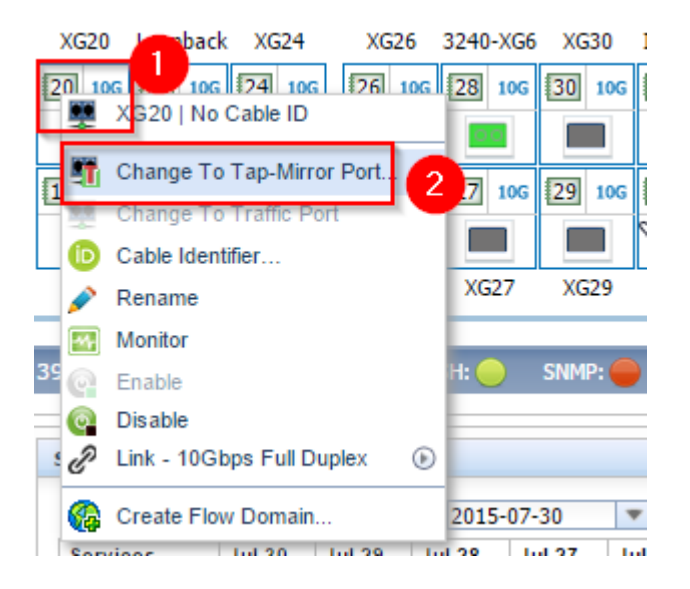

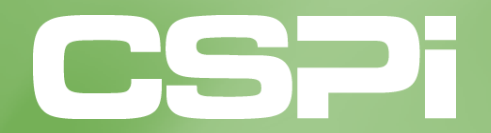

www.cspi.com

## **WORK FLOW 7:** Traffic Replication using Data Path Designer

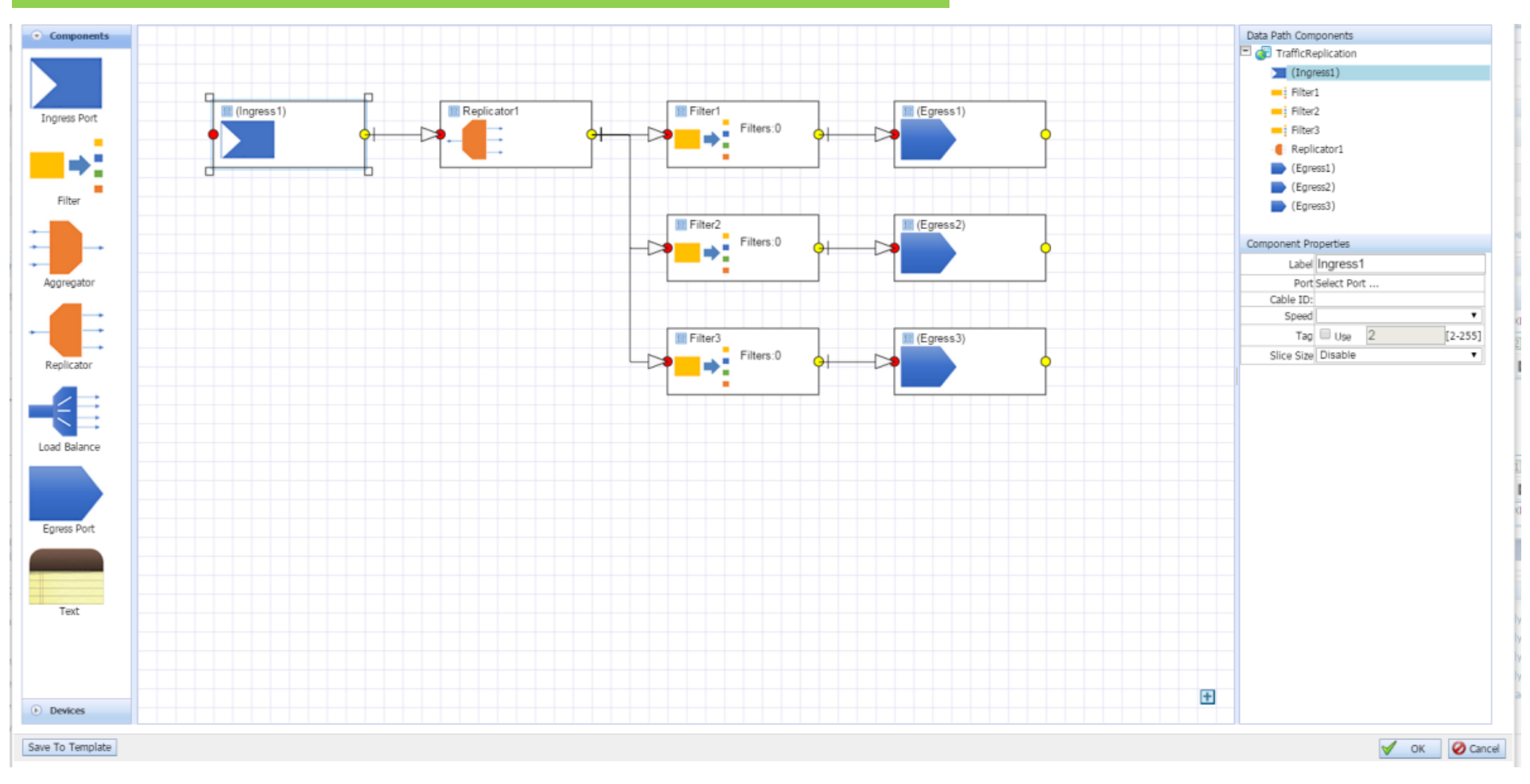

- 1: Click "Create Domain" and Select "Data Path Designer"
- 2. Drag and Drop Components to Workspace
- 3. Connect the Components By Drag and Drop the Magnet Dot
- 4. Define the Attributes of Selected Component

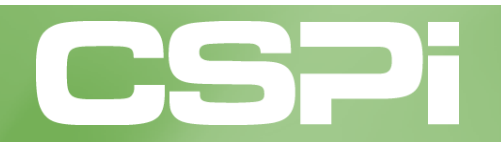

www.cspi.com